# NU SKIN.

## ブランド メンバー登録申請の手順

#### 事前に用意するもの

・「ニュースキンへのご案内(概要書面)」

登録者本人が内容を読んで理解する必要があります。

・「ブランド メンバー申請書」

同申請書に記載されている「登録用認証番号」が必要です。

#### ・本人確認書類

運転免許証、運転経歴証明書、健康保険証、マイナンバーカード(裏面不要)、在留カード、特別永住者証明書 のいずれか1つが必要です。

※臓器提供に関する同意等の機微情報が記載されている場合は、当該部分を塗り潰すなどしてお送りください。 ※通知カードは、本人確認書類として使えません。

<u>詳しくはこちら</u>

### ・ボーナス振込先金融機関情報

| プランド メンバー登録申請 ログアウト 王                                                                          |                     |
|------------------------------------------------------------------------------------------------|---------------------|
| 「私は、概要書面の                                                                                      | 内容に同                |
| 1 2 3 4 意します」「私は、オ                                                                             | ンライン                |
| 機要書面 申請同意書および(                                                                                 | 個人情報                |
| ブランドメンバーへの登録変更を申請する時には、スポンサー(紹介者)より板要書面「ニュース に関する取り扱い(                                         | について                |
| キンへのご思力」を無料で受け取り、その内容について+分々説明を受けていただく必要がありま す。 の両方の内容に同意                                      | します」                |
| 概要會国およびブランドメンバー申請告の内容をご理解いただいたうえで、下記のオンライン申請<br>同等音を理認し、必要事項を入力してから、金符申請手続きを開始してください。 のいずれにもチェ | ックを入                |
| ①注意 れます。                                                                                       |                     |
| 法人プランド メンバーとして登録申請を行う場合は、製造でのお手通きのみとなります。本サイト<br>からのオンライン申請はできません。                             |                     |
| > オンライン申請問意書および個人情報に関する取り扱いについて (PDF)                                                          |                     |
| ☑ 私は、概要書面の内容に同意します。                                                                            |                     |
| ✓ 私は、「オンライン申請同書書」および「個人情報に関する取り扱いについて」の両方の<br>内容に同意します。                                        |                     |
| 登録用認証番号(6桁)                                                                                    |                     |
| 登録用認証書号は、「ニュースキンへのご案内」に同封されている「プランド メンバー申請<br>●」に記録されています。                                     |                     |
| 「ブランド メンパ                                                                                      | バー申請                |
| 書」に記載されてい                                                                                      | る登録用                |
| 認証番号を入力しま                                                                                      | す。                  |
| あなたのスポンサー情報                                                                                    |                     |
| スポンサー会員要号: JA<br>スポンサー氏名: てずと 太郎                                                               |                     |
|                                                                                                | オスト                 |
| ************************************                                                           | ۲ ۵. <sup>ر</sup> ۱ |

|                  |                                                               |                       | ブランド メンバー資格申請<br>テスト (全 10 問) に解答 |
|------------------|---------------------------------------------------------------|-----------------------|-----------------------------------|
| ブランド             | メンバー登録申請                                                      | ログアウト 🛨               |                                   |
|                  | 1 2 3 4                                                       |                       |                                   |
| ブランド             | メンバー資格申請テスト                                                   |                       |                                   |
| 正しいビジ:<br>プランド メ | ネス活動をとおしてステップアップしていただくために実施<br>ンバー登録申請を完了させるためには、テストへの合格が必    | しているテストです。<br>須となります。 |                                   |
| 「ニュー ス<br>ール」を読る | キンへのご案内(概要書面)」「コンプライアンス ブック」<br>5、内容を理解したうえで、以下の問題1~10にご解答くださ | 「基本のマナーと6つのル<br>い。    |                                   |
|                  |                                                               |                       |                                   |
| 問題 1             |                                                               |                       |                                   |
| 「すごい             | へ人の話が聞ける説明会に行こうよ」と伝えて、友人をミーラ                                  | ティングに誘った。             |                                   |
|                  | 🔵 はい 🛛 O いいえ                                                  |                       |                                   |
|                  |                                                               |                       |                                   |
| 問題 2             |                                                               |                       |                                   |
| 「ニュ-<br>学んでも     | - スキンへのご案内(概要書面)」の内容は、登録後に必ず;<br>らう。                          | 度して相手にしっかりと           |                                   |
|                  | ○はい ○ いいえ                                                     |                       |                                   |
|                  |                                                               |                       |                                   |
| 問題:              |                                                               |                       |                                   |
| 小売りの             | あてもなく、日常生活でも使いきれない数の製品注文をすす                                   | *めてはいけない。             |                                   |
|                  | ○はい ○いいえ                                                      |                       |                                   |
|                  |                                                               |                       |                                   |
| 問題(              |                                                               |                       |                                   |

| •                                      | はい 🔘 いいえ                            | 「テスト結果を確認する」 |
|----------------------------------------|-------------------------------------|--------------|
|                                        |                                     | を押します。       |
| 問題 7                                   |                                     |              |
| 人の即替はそれぞれ異なり、製品の何                      | 「用感には個人差がある為、「誰にでも安全で効果があ           |              |
| る」といった説明はできない。                         | NUCLORIZED CON THE CONTINUES        |              |
|                                        | tu Ouuz                             |              |
|                                        |                                     |              |
|                                        |                                     |              |
| 問題 8                                   |                                     |              |
| 製品を使い始めた方に「肌が赤くなっ<br>いよ」と説明し、そのまま使用を継続 | た」と相談されたが、「それは好転反応だから心配な<br>してもらった。 |              |
| 0.                                     | +1)                                 |              |
| 0.                                     |                                     |              |
|                                        |                                     |              |
| 問題 9                                   |                                     |              |
| 製品を小売りした顧客から「返品した<br>いなかったが、数年前に販売した製品 | い」と言われた。「購入契約書(領収書)」は渡して<br>なので断った。 |              |
| 0.                                     |                                     |              |
| 0.                                     |                                     |              |
|                                        |                                     |              |
| 問題 10                                  |                                     |              |
| ブランド メンバー登録は、登録者本,<br>ても問題ない。          | (の意思が確認できれば、他の人が代わりに手続きをし           |              |
|                                        | -                                   |              |
| 01                                     | tiv 🕑 liviz                         |              |
|                                        |                                     |              |
| Ŧ                                      | スト結果を確認する                           |              |
|                                        |                                     |              |
|                                        |                                     |              |
|                                        |                                     |              |

| ブランド メンバー登録申請 ログアリ                                                                                                    | <del>1</del> ۲ | テストの合格基準をクリア<br>したら、「登録情報入力へ進<br>む」を押します。 |
|----------------------------------------------------------------------------------------------------|----------------|-------------------------------------------|
|                                                                                                    |                |                                           |
| ブランド メンバー資格申請テスト結果                                                                                                    |                |                                           |
| 正解数:9問/10問中                                                                                                    |                |                                           |
| .様、おめでとうございます!                                                                                                    |                |                                           |
| プランド メンバー資格申請テストの合格基準をクリアいたしました。<br>-                                                                                                    |                |                                           |
| 登録情報入力へ進む                                                                                                    |                |                                           |
| 各問題の採点結果と解説は、下記をご確認ください。                                                                                                    |                |                                           |
| 問題 1 〇 正解                                                                                                    |                |                                           |
| 「すごい人の話が聞ける説明会に行こうよ」と伝えて、友人をミーティングに誘った。                                                                                                    |                |                                           |
| 🔵 はい 🛛 のいえ                                                                                                    |                |                                           |
| 正解は、「いいえ」です。                                                                                                    |                |                                           |
| 解説:                                                                                                    |                |                                           |
| 特定商取引法の「氏名等の明示義務」では、勧誘に先立って以下の内容を相手に伝えない<br>ばいけないと定められています。<br>①「自分の氏名と自身がニュースキンのブランドメンバーであること」<br>②「ニュースキンビジネスに勧誘したい旨の説明」<br>③「製品やサービスの内容」<br>②「ビジネスには金銭上の負担があること」<br>伝え漏れがないか十分注意して、話を進めましょう。<br>(詳しくはコンプライアンス ブック6ページをご確認ください) | tn             |                                           |
|                                                                                                    |                |                                           |

| ブランド メンバー登録申請                                          | ログアウト 王                           | 本人確認書類の種類を選 |
|--------------------------------------------------------|-----------------------------------|-------------|
| 1 2                                                    | 3—4                               | します。        |
| 本人確認書のアップロード/登録情報入                                     | <b>、</b> 力                        |             |
| あなたのスポンサー情報                                            |                                   |             |
| スポンサー会員番号: JA<br>スポンサー氏名: てすと 太郎                       |                                   |             |
| 登録用認証番号(6桁)                                            |                                   |             |
| 登録開始時に入力した登録用認証者号に誤りがある                                | 6場合は修正してください。                     |             |
| WHELE?                                                 |                                   |             |
| ナー ゆ 辺 書 の マ … プ っ し                                   |                                   |             |
| 中語者ご本人様の本人確認書が必要です。<br>アップロードを行う前に、下記の手順や注意事項を         | と必ずご確認ください。                       |             |
| > 手順や注意事項(必ずご確認ください)                                   |                                   |             |
| ※画像が不聲明な総合や途中で見切れている場合、また<br>合(運転免許証の表のみなど)等は、本人確認書類とし | は一部画像のみがアップロードされている増<br>て受理できません。 |             |
| 本人確認書類の種類選択                                            |                                   |             |
| 今回アップロードする本人確認書類を選択してくた                                | έāιν <sub>e</sub>                 |             |
| 本人確認書類の種類                                              |                                   |             |
| (実許会註証 (実実の2枚以須)                                       |                                   |             |

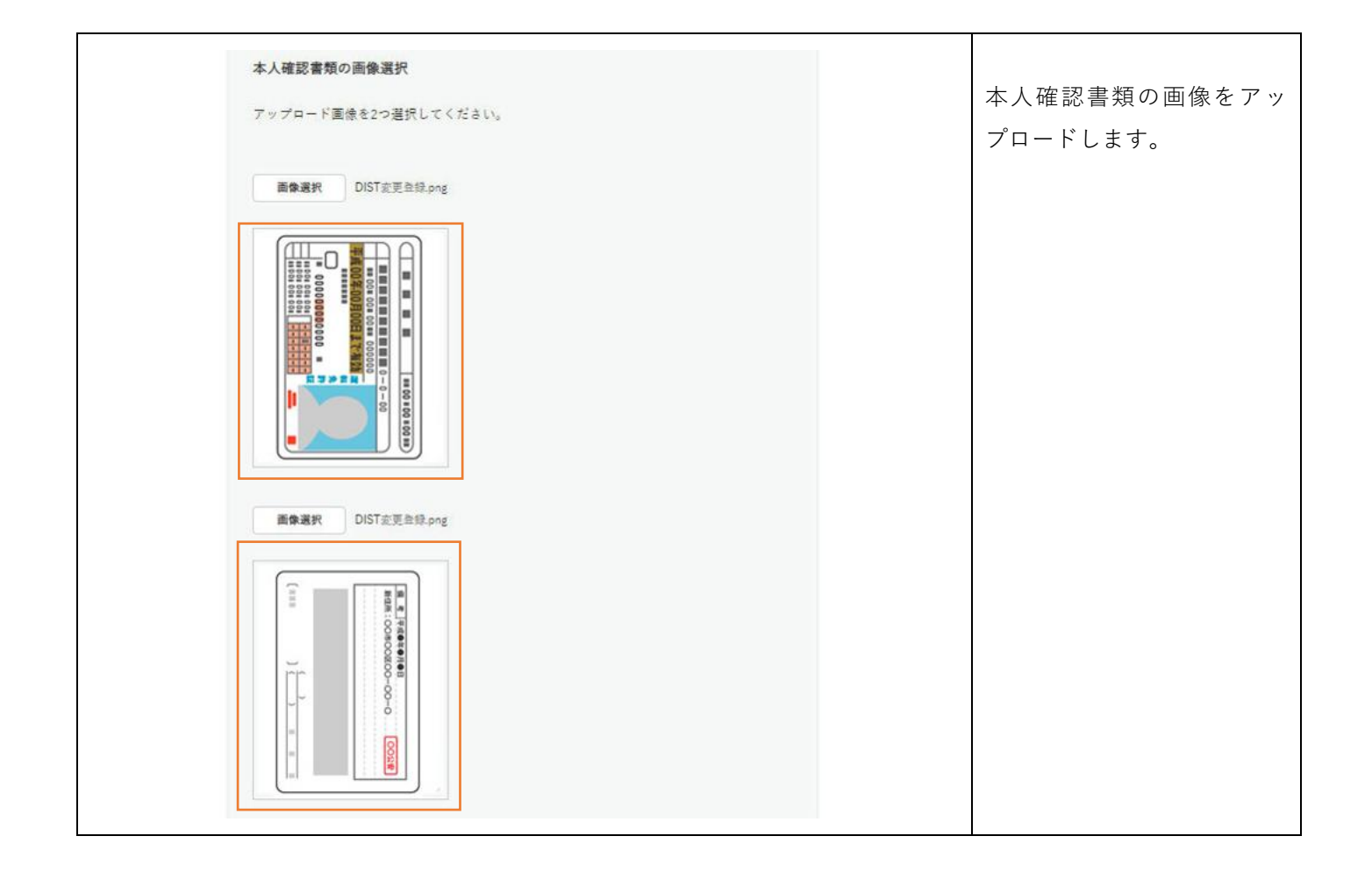

|                                                  | 录情報入力                                                   | 登録情報を確認します |
|--------------------------------------------------|---------------------------------------------------------|------------|
| 登録<br>また                                         | 情報に変更がある場合は、修正してください。<br>、ボーナス振込先情報を、ご入力ください。           |            |
| 本人                                               | 情報                                                      |            |
| 氏名                                               | *必須                                                     |            |
| 牲                                                | ニュースキン                                                  |            |
| 名                                                | 太郎                                                      |            |
| <del>,</del> ,,,,,,,,,,,,,,,,,,,,,,,,,,,,,,,,,,, | 氏名 "必须                                                  |            |
| 妵                                                | ニュースキン                                                  |            |
| 名                                                | <b>冬日</b> ウ                                             |            |
| <b>-</b>                                         | マ字氏名 *必須                                                |            |
| 妵                                                | NUSKIN                                                  |            |
| 名                                                | TARO                                                    |            |
| 住別                                               | *必須                                                     |            |
|                                                  | 女件 ● 男件 回答しない                                           |            |
|                                                  |                                                         |            |
|                                                  |                                                         |            |
| ()<br>±4                                         | 月日(西暦) •必須                                              |            |
| ()<br>±4                                         | 月日(西暦) ◆必須<br>193 / 4 ▼ / 3 ▼                           |            |
| ()<br>生年<br>[1]<br>パー                            | 月日 (西暦) ◆必須<br>193 / 4 ▼ / 3 ▼<br>トナー情報                 |            |
| <ul> <li>生年</li> <li>1</li> <li>パー</li> </ul>    | 月日(西暦) *必須<br>193 / 4 ▼ / 3 ▼<br>トナー情報<br>パートナー情報を登録しない |            |

|                                                                                                    | 現住所を確認します。                                                                                      |
|----------------------------------------------------------------------------------------------------|-------------------------------------------------------------------------------------------------|
| 郵便番号(半角数字) *必須<br>105 - 0001                                                                                                    |                                                                                                 |
| 都道府県 *必須                                                                                                    |                                                                                                 |
| 東京都                                                                                                    |                                                                                                 |
| 市区町村 "必須                                                                                                    |                                                                                                 |
| 港区                                                                                                    |                                                                                                 |
| 著地"必須                                                                                                    |                                                                                                 |
| 虎/門1-3-1                                                                                                    |                                                                                                 |
|                                                                                                    |                                                                                                 |
| 建物 4、 部 年 自 ち<br>東京虎ノ門グローバルスクエア14階                                                                                                    |                                                                                                 |
|                                                                                                    |                                                                                                 |
| 電話書号(自宅または携帯電話) *必須<br>0306121430                                                                                                    |                                                                                                 |
|                                                                                                    |                                                                                                 |
|                                                                                                    |                                                                                                 |
| ボーナス振込先情報                                                                                                    | ボーナス振込先の金融機                                                                                     |
| <b>ボーナス振込先情報</b><br>ニュースキンジャパンからボーナスを振り込むための大切な情報となります。誤りがある<br>とボーナスの受け取りができませんので、通帳等をご確認のうえ、正しくご入力ください。                                                                                                    | ボーナス振込先の金融機<br>コード、支店コードを入                                                                      |
| ボーナス振込先情報<br>ニュースキン ジャパンからボーナスを振り込むための大切な情報となります。誤りがある<br>とボーナスの受け取りができませんので、通帰等をご確認のうえ、正しくご入力ください。<br>> 金融機関コード (ゆうちょ銀行など)の検索はこちら                                                                                                    | ボーナス振込先の金融機<br>コード、支店コードを入<br>します。                                                              |
| <ul> <li>ボーナス振込先情報</li> <li>ニュースキンジャパンからボーナスを振り込むための大切な情報となります。誤りがある<br/>とボーナスの受け取りができませんので、通信等をご確認のうえ、正しくご入力ください。</li> <li>&gt; 金融機関コード(ゆうちょ銀行など)の検索はこちら</li> <li>金融機関コード(牛角数字) *必須</li> <li>0001</li> </ul>                                       | ボーナス振込先の金融機<br>コード、支店コードを入<br>します。<br>不明な場合は、「>金融体<br>コード(ゆうちょ銀行な                               |
| ボーナス振込先情報<br>ニュースキンジャパンからボーナスを振り込むための大切な情報となります。誤りがある<br>とボーナスの受け取りができませんので、通帳等をご確認のうえ、正しくご入力ください。<br>・ 金融機関コード(ゆうちょ銀行など)の検索はこちら<br>金融機関コード(半角数字) *必須<br>0001<br>支店コード(半角数字) *必須                                                                    | ボーナス振込先の金融機<br>コード、支店コードを入<br>します。<br>不明な場合は、「>金融<br>コード(ゆうちょ銀行な<br>の検索はこちら」(外部                 |
| <ul> <li>ボーナス振込先情報</li> <li>ニュースキンジャパンからボーナスを振り込むための大切な情報となります。誤りがある<br/>とボーナスの受け取りができませんので、通帳等をご確認のうえ、正しくご入力ください。</li> <li>&gt; 金融機関コード(ゆうちょ銀行など)の検索はこちら</li> <li>金融機関コード(牛角数字) *必須</li> <li>0001</li> <li>支店コード(牛角数字) *必須</li> <li>100</li> </ul> | ボーナス振込先の金融機<br>コード、支店コードを入<br>します。<br>不明な場合は、「>金融体<br>コード(ゆうちょ銀行な<br>の検索はこちら」(外部<br>ト)より確認できます。 |
| ボーナス振込先情報 ニュースキンジャパンからボーナスを振り込むための大切な情報となります。誤りがある<br>とボーナスの受け取りができませんので、通帳等をご確認のうえ、正しくご入力ください。 ・ 金融機関コード (ゆうちょ銀行など) の検索はこち  金融機関コード (半角数字) *必須 001                                                                                                 | ボーナス振込先の金融機<br>コード、支店コードを入<br>します。<br>不明な場合は、「>金融材<br>コード(ゆうちょ銀行な<br>の検索はこちら」(外部<br>ト)より確認できます。 |
| ボーナス振込先情報           ユニ スキン ジャパンからボーナスを振り込むための大切な情報となります。話りがある<br>たボーナスの受け取りができませんので、通帳等をご確認のうえ、正しくご入力ください。           ・ 金融機関コード (ゆうちょ銀行など) の検索はこち (                ・             ・                                                                   | ボーナス振込先の金融機<br>コード、支店コードを入<br>します。<br>不明な場合は、「>金融株<br>コード(ゆうちょ銀行な<br>の検索はこちら」(外部<br>ト)より確認できます。 |

| 全融機関情報の検索                                                                                                    | 口座種別、口座番号、口                    |
|----------------------------------------------------------------------------------------------------|--------------------------------|
| ① 注意<br>検索を実行したあとに、金融機関コードまたは支店コードを入力し直した場合には、再度<br>「金融機関情報の検索」を押してください。                                     | 義人を入力し、「登録情<br>認へ進む」を押します。     |
| 金融機関名(全角カナ) *必須                                                                                              |                                |
| ミズホ                                                                                                    |                                |
| 支店名(全角カナ) *必須                                                                                                |                                |
| ホンテン                                                                                                    |                                |
| <ul> <li>         普通口座(総合口座も含む)         <ul> <li>             当座預金         </li> </ul> </li> </ul>           |                                |
| 口应香号(半角数字) *必須                                                                                               | → □座番号は、7桁での登                  |
|                                                                                                    |                                |
| • 7桁での登録が必要です。番号が7桁未満の場合は、頭に「0」を追加してください。                                                                    | 場合は、頭に「0」を追加                   |
| <ul> <li>ゆうちょ銀行は招数に関わらず最後の「1」を創除し、7桁未満になった場合は、鎖に<br/>「0」を追加してください。(例:12340001234)</li> </ul>                 | ください。ゆうちょ銀行                    |
| 口座名義人(全角カナなど、通帳記載のとおりに入力) *必須                                                                                | 数に関わらす最後の   1]<br>除し、7 桁未満になった |
|                                                                                                    | は、頭に「0」を追加して                   |
| ①注意                                                                                                    | さい。                            |
| <ul> <li>口座名義人は本人名義のみ可能(パートナー名義不可)</li> <li>口座名義人名は通帳記載のとおりに入力してください</li> <li>姓と名の間にスペースを入力してください</li> </ul> | ※例:1234→0001234                |
|                                                                                                    |                                |

| ログフクト団<br>1-2-3-4<br>登録情報の最終確認<br>あなたのスポンサー情報<br>スポンサー氏報: てすと太郎                                                                                                  | 登録情報に誤りがないこと<br>を確認します。              |
|----------------------------------------------------------------------------------------------------|--------------------------------------|
| 登録用認証番号                                                                                                    |                                      |
| 本人確認書類の種類<br>這和先許証<br>本人確認書類の画像                                                                                                    |                                      |
| 登錄情報                                                                                                    |                                      |
| <ul> <li>確認事項</li> <li>▲は、登録者本人であり、私の意思でブランドメンバー登録申請を行います。また、パートナー登録については、パートナー自身の了解を得て登録申請を行います(パートナー登録がある方のみ)。</li> <li>✓ 上記の登録情報に間違いがないことを、確認しました。</li> </ul> | 確認事項にチェックを入れ、<br>「登録を申請する」を押しま<br>す。 |
| <b>登録を申請する</b><br>< 戻る                                                                                                    |                                      |

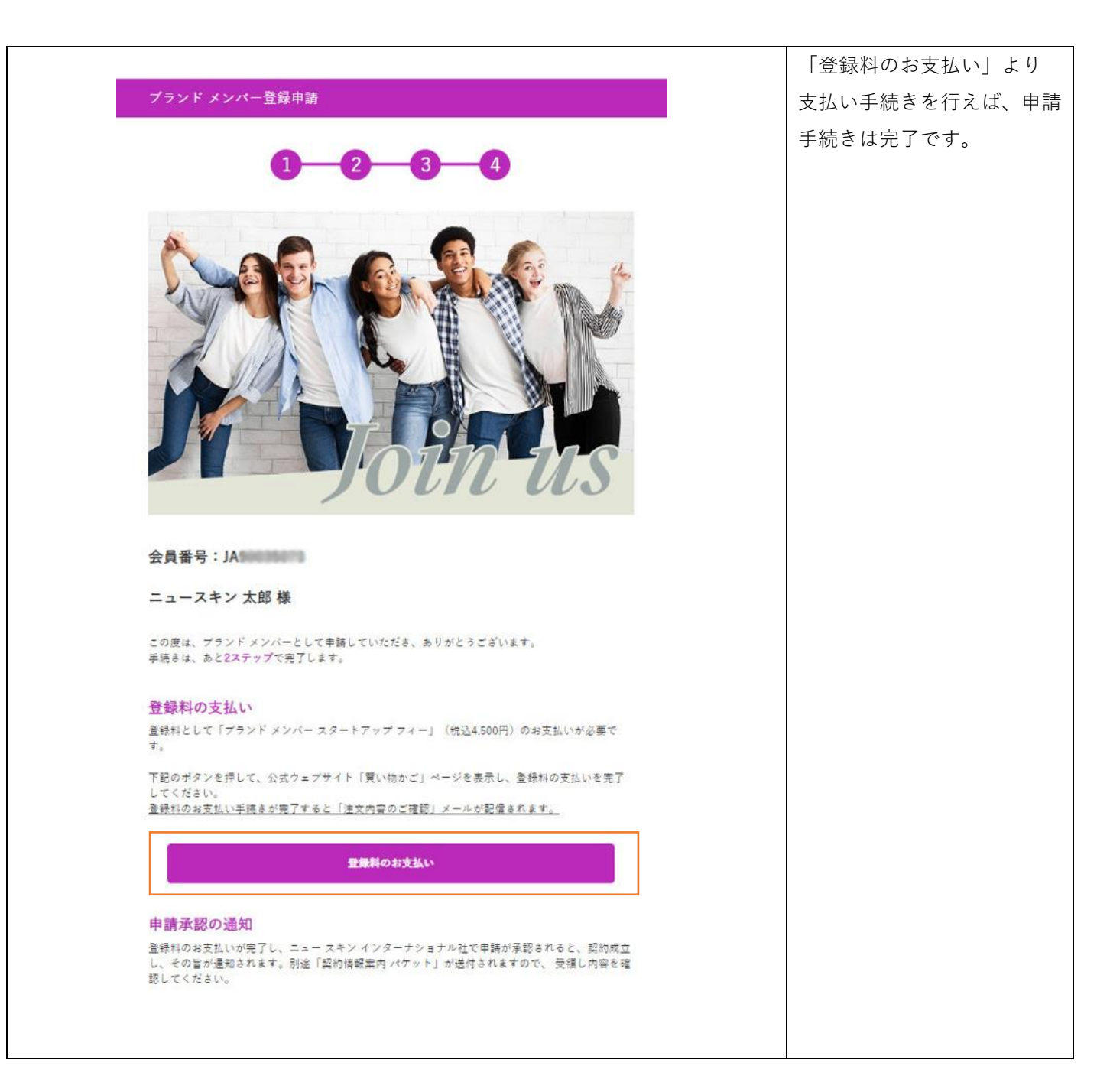